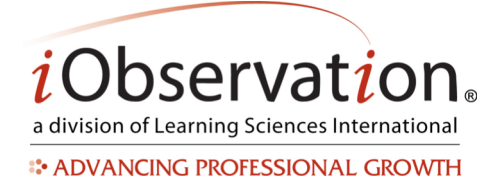

## Quick Start Guide: Evaluation Data Export

## **Evaluation Data**

## A. Export Mid-Point or Final Evaluation Data

- 1. Click Reports.
- 2. In the Evaluation report group, click **Export Evaluation Data Final Score**.
- 3. *Optional:* To save the report parameters, type a name in the Save Selected Parameters text field.
- 4. Select the **Building(s)** to include in the report.
- 5. Select one or more **Categories** to include in the report.
- 6. Pick a Start Date.
- 7. Pick an **End Date**.
- 8. Click Create.
- 9. Click the **Export** link to open or save the .csv file of the data. From this file you may manipulate the data as needed.

## **B. Export Other Evaluation Scores**

- 1. Click Reports.
- 2. In the Evaluation report group, click **Export Evaluation Data Evaluation Category Scores**.
- 3. *Optional:* To save the report parameters, type a name in the Save Selected Parameters text field.
- 4. Select the **Building(s)** to include in the report.
- 5. Select one or more **Categories** to include in the report.
- 6. Pick a Start Date.
- 7. Pick an **End Date**.
- 8. Click Create.
- 9. Click the **Export** link to open or save the .csv file of the data. From this file you may manipulate the data as needed.

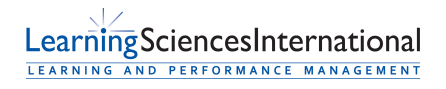

Page | 1 | Version 1.0.4